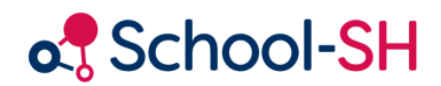

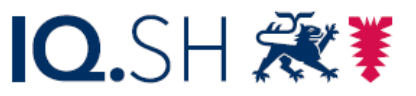

Institut für Qualitätsentwicklung an Schulen Schleswig-Holstein des Ministeriums für Bildung, Wissenschaft und Kultur des Landes Schleswig-Holstein

## Erfassung von Ermäßigungsstunden

1.0 / 23.08.23

www.schulverwaltung.iqsh.de

Wählen Sie im Menüpunkt **Personal** die betroffene Lehrkraft aus und klicken Sie auf den Bleistift, um die Personaldaten zu bearbeiten. Öffnen Sie die Registerkarte **Einsatzdaten** und scrollen Sie nach ganz unten.

| 📕 😬 🕚 Frau 🕻                                                                                                    | Dr. Körner, Mar                                                                                      | iuela [6/20]                      |                                                                                                    | Ŧ                   | •                                        |                                           |            |                |
|----------------------------------------------------------------------------------------------------|----------------------------------------------------------------------------------------------------|-----------------------------------|----------------------------------------------------------------------------------------------------|---------------------|------------------------------------------|-------------------------------------------|------------|----------------|
| rau Dr. Körner, Manı                                                                                                    | uela (Kö)                                                                                            |                                   |                                                                                                    |                     |                                          |                                           |            |                |
| ersonendaten Unt                                                                                                    | terrichtsdaten                                                                                       | Einsatzdaten                      |                                                                                                    |                     |                                          |                                           |            |                |
|                                                                                                    |                                                                                                    |                                   |                                                                                                    |                     |                                          |                                           |            |                |
| flichtstundenanzeige                                                                                                    | · 🖄                                                                                                  |                                   |                                                                                                    |                     |                                          |                                           |            |                |
| verechnen                                                                                                    | iten Unterricht                                                                                      |                                   |                                                                                                    |                     |                                          |                                           |            |                |
| Pflichtstu                                                                                                    | Inden                                                                                                | SOLL-Stunde                       | en Unte                                                                                               | erricht I           | <b>Aehrarbeit</b>                        | Ermäßig                                   | gung Di    | iffere         |
| Stichtag 06.08                                                                                                    | 8.202:                                                                                               | 27                                | 22                                                                                                    | 0                   |                                          | 0                                         | -5         |                |
| Schuljahres-Du                                                                                                    | urchschnitt                                                                                          | 27                                | 22                                                                                                    | 0                   |                                          | 0                                         | -5         |                |
| flichtstundenanzeig                                                                                                    | e aktualisiere                                                                                       | 1                                 |                                                                                                    |                     |                                          |                                           |            |                |
| eschäftigungszeitrau                                                                                                    | m 🖄                                                                                                  |                                   |                                                                                                    |                     |                                          |                                           |            |                |
|                                                                                                    | Zugänge                                                                                              |                                   |                                                                                                    |                     | Abgi                                     | änge                                      |            |                |
| eginn                                                                                                    | 01.08.2013                                                                                           | 1                                 | Ende                                                                                                  | . 3                 | 1.12.2099                                | -                                         |            |                |
| ugangsgrund                                                                                                    | Einstellung i                                                                                        | n den Schuldienst                 | <ul> <li>Abga</li> </ul>                                                                              | angsgrunc E         | intritt in de                            | en Ruhestand                              | infolg 👻 🌘 | D              |
|                                                                                                    |                                                                                                    |                                   |                                                                                                    |                     |                                          |                                           |            |                |
| ienstverhaltnis<br>eschäftigungsumfa                                                                                                    | Angestellter                                                                                         | nach TV-L                         | -                                                                                                    |                     |                                          |                                           |            |                |
| eschäftigungszeitr                                                                                                    | aum hinzufüge                                                                                        |                                   |                                                                                                    |                     |                                          |                                           |            |                |
| <u>esenarcigangseerer</u>                                                                                                    |                                                                                                    |                                   |                                                                                                    |                     |                                          |                                           |            |                |
| euzugang (im Sinne (                                                                                                    | der Statistik)                                                                                       | 8                                 |                                                                                                    |                     |                                          |                                           |            |                |
| ewählter Stichtag:                                                                                                    |                                                                                                    | Statistikstichta                  | g 2021:10.                                                                                            | 09.2021             | *                                        |                                           |            |                |
| leuzugang zum Stic                                                                                                    | :htag?                                                                                               | geht nicht in die                 | Schulstatis                                                                                           | tik ein             |                                          |                                           |            |                |
| beitsumfang Gesamt                                                                                                    | 8                                                                                                    |                                   |                                                                                                    |                     |                                          |                                           |            |                |
|                                                                                                    | SOLL-Stund                                                                                           | en                                |                                                                                                    | von                 |                                          | bi                                        | s          |                |
| 27.00 *                                                                                                    |                                                                                                    |                                   | 01.08.202(                                                                                            |                     | ſ                                        | 31.12.209                                 |            |                |
| Arbeitsumfang hinzu                                                                                                    | ufügen                                                                                               |                                   |                                                                                                    |                     |                                          |                                           |            |                |
| ebrarbeit und Mehrst                                                                                                    | tunden 🖗                                                                                             |                                   |                                                                                                    |                     |                                          |                                           |            |                |
| cittatorere atta Pretitat                                                                                                    |                                                                                                    |                                   |                                                                                                    |                     |                                          |                                           |            |                |
|                                                                                                    |                                                                                                    |                                   |                                                                                                    |                     |                                          |                                           |            |                |
| 8                                                                                                    | Grund                                                                                                |                                   | Stunden                                                                                               |                     | von                                      |                                           |            |                |
| lehrarbeit und Meh                                                                                                    | Grund                                                                                                | Kei                               | Stunden<br>Ine Einträge vorha                                                                         | nden.               | von                                      |                                           |            |                |
| lehrarbeit und Meh                                                                                                    | Grund<br>rstunden hinzu                                                                              | Ke<br>Ifügen 🌍                    | Stunden<br>ine Einträge vorha                                                                         | nden.               | von                                      |                                           |            |                |
| lehrarbeit und Meh<br>hterrichtseinsatz Ob                                                                                                    | Grund<br>rstunden hinzu<br>ersicht 🖄                                                                 | Ka<br>I <u>fügen</u> 🎯            | Stunden<br>Ine Enträge vorha                                                                          | nden.               | von                                      |                                           |            |                |
| lehrarbeit und Meh<br>hterrichtseinsatz Ob<br>Angebo                                                                                                    | Grund<br>rstunden hinzu<br>ersicht 🖄                                                                 | Ke<br>ifügen 3                    | Stunden<br>ine Enträge vorha<br>Woche                                                                 | nden.<br>enstunden  | von<br>Stundenw                          | irksamkei <sup>.</sup> L                  | -Std Lfz.  |                |
| fehrarbeit und Meh<br>hterrichtseinsatz Ob<br>Angeb<br>Englisch (Klasse: 6                                                                                                    | Grund<br>rstunden hinzu<br>ersicht 🖄<br>ote im Klassen<br>5a)                                        | Ke<br>f <u>figen</u> ⊘<br>verband | Stunden<br>ine Einträge vorha<br>Woche<br>5                                                           | nden.<br>en stunden | von<br>Stundenw<br>1                     | irksamkei L<br>5                          | -Std Lfz.  | ×              |
| lehrarbeit und Meh<br>hterrichtseinsatz Obi<br>Angebr<br>Englisch (Klasse: 6<br>Deutsch (Klasse: 7                                                                                | Grund<br>rstunden hinzu<br>ersicht 🖄<br>ote im Klassen<br>5a)<br>'b)                                 | Ke                                | Stunden<br>ine Einträge vorha<br>Woche<br>5<br>5                                                      | nden.<br>en stunden | von<br>Stundenw<br>1<br>1                | irksamkei L<br>5<br>5                     | -Std Lfz.  |                |
| <u>tehrarbeit und Meh</u><br>hterrichtseinsatz Ob<br>Angebr<br>Englisch (Klasse: 6<br>Deutsch (Klasse: 7<br>Englisch (Klasse: 8                                                   | Grund<br>rstunden hinzu<br>ersicht 🖄<br>ote im Klassen<br>5a)<br>'b)<br>3a)                          | Ke<br>friigen 3                   | Stunden<br>ine Einträge vorha<br>Woche<br>5<br>5<br>4                                                 | nden.               | von<br>Stundenw<br>1<br>1<br>1           | irksamkei L<br>5<br>5<br>4                | -Std Lfz.  | 8              |
| <u>tehrarbeit und Meh</u><br>Atterrichtseinsatz Obr<br>Englisch (Klasse: 6<br>Deutsch (Klasse: 7<br>Englisch (Klasse: 8<br>Deutsch (Klasse: 1                                     | Grund rstunden hinzu ersicht & ote im Klassen (b) (b) (ca)                                           | Ke                                | Stunden<br>Ine Einträge vorm<br>Wooche<br>5<br>5<br>4<br>4<br>4                                       | nden.               | von<br>Stundenw<br>1<br>1<br>1           | irksamkei L<br>5<br>5<br>4<br>4           | -Std Lfz.  |                |
| tehrarbeit und Meh<br>Angebo<br>Englisch (Klasse: 6<br>Deutsch (Klasse: 7<br>Englisch (Klasse: 8<br>Deutsch (Klasse: 1<br>Deutsch (Klasse: 1<br>Naturwissenschaft                 | Grund<br>rstunden hinzu<br>ersicht 🖄<br>ote im Klasser<br>5a)<br>'b)<br>3a)<br>.0a)<br>(Klasse: 10a) | Ke                                | Stunden<br>Ine Einträge vorma<br>Woche<br>5<br>5<br>4<br>4<br>4<br>4                                  | nden.               | von<br>Stundenw<br>1<br>1<br>1<br>1<br>1 | irksamkei L<br>5<br>5<br>4<br>4<br>4      | -Std Lfz.  |                |
| Aehrarbeit und Meh<br>Angebr<br>Englisch (Klasse: 6<br>Deutsch (Klasse: 7<br>Englisch (Klasse: 8<br>Deutsch (Klasse: 1<br>Naturwissenschaft                                       | Grund<br>rstunden hinzu<br>ersicht 🖄<br>ote im Klasser<br>5a)<br>'b)<br>3a)<br>.0a)<br>(Klasse: 10a) | Ke                                | Stunden<br>ine Einträge vorne<br>Woche<br>5<br>5<br>4<br>4<br>4<br>4                                  | nden.               | von<br>Stundenw<br>1<br>1<br>1<br>1<br>1 | irksamkei L<br>5<br>5<br>4<br>4<br>4      | -Std Lfz.  |                |
| tehrarbeit und Meh<br>Angebr<br>Englisch (Klasse: 6<br>Deutsch (Klasse: 7<br>Englisch (Klasse: 7<br>Englisch (Klasse: 1<br>Naturwissenschaft                                      | Grund<br>rstunden hinzu<br>ersicht 🐼                                                                 | rfigen ③<br>verband               | Stunden<br>Ine Eletrige vone<br>Woche<br>5<br>5<br>4<br>4<br>4<br>4                                   | nden.               | von<br>Stundenw<br>1<br>1<br>1<br>1      | irksamkei L<br>5<br>5<br>4<br>4<br>4      | -Std Lfz.  | 8 8 8<br>8 8   |
| Aehrarbeit und Meh<br>hterrichtseinsatz Obe<br>Angebr<br>Englisch (Klasse: 6<br>Deutsch (Klasse: 7<br>Deutsch (Klasse: 1<br>Naturwissenschaft<br>hrechnungsstunden                | Grund<br>rstunden hinzu<br>ersicht 🖉                                                                 | rei or S                          | Stunden<br>ine Eleträge voria<br>Woche<br>5<br>5<br>4<br>4<br>4<br>4<br>tunden                        | nden.               | Von<br>Stundenw<br>1<br>1<br>1<br>1      | irksamkei L<br>5<br>5<br>4<br>4<br>4<br>5 | -Std Lfz.  | 88<br>88<br>88 |
| Aehrarbeit und Meh<br>nterrichtseinsatz Obe<br>Englisch (Klasse: 6<br>Deutsch (Klasse: 7<br>Englisch (Klasse: 1<br>Deutsch (Klasse: 1<br>Naturwissenschaft<br>irechnungsstunden i | Grund<br>rstunden hinzt<br>ersicht 🖉                                                                 | ren &<br>S                        | Stunden<br>ine Eletritge vorte<br>Woche<br>5<br>5<br>4<br>4<br>4<br>4<br>tunden<br>ne Eletritge vorte | nden.               | von<br>Stundenw<br>1<br>1<br>1<br>1      | irksamkei L<br>5<br>4<br>4<br>4<br>bis    | -Std Lfz.  |                |

Klicken Sie im Bereich **Anrechnungsstunden und Ermäßigungen** auf **Anrechnungsgrund hinzufügen**. Öffnen Sie durch Klicken auf die Schaltfläche **Anrechnungsstunden und Ermäßigungen** das Dropdownmenü und wählen Sie den Eintrag **Ermäßigungsstunden**. Rechts neben dem Dropdownmenü öffnet sich ein weiteres Auswahlfenster.

| Anrechnungsstunden und Ermäßigungen 🖄                                         |   |                                     |                       |                         |  |
|-------------------------------------------------------------------------------|---|-------------------------------------|-----------------------|-------------------------|--|
| Grund                                                                         |   | unden                               | von                   | bis                     |  |
| Anrechnungsgrund auswählen 🔻                                                  |   |                                     |                       |                         |  |
| Schulleitungsaufgaben                                                         | • | Langfrist                           | ige Erkrankung (ab 3  | Monaten ununterbrochen) |  |
| Sonstige Leitungsaufgaben                                                     | • | Altersermäßigung                    |                       |                         |  |
| Freistellungen für Aufg. der Schule                                           | • | Schwerbehinderte                    |                       |                         |  |
| Freist. für Koordinierung schulartübergr., päd. Aufgaben                      |   | Gesundheitliche Gründe              |                       |                         |  |
| Unterrichtsfreist. für päd. Innovations-, Fort- und Weiterbildung             |   | Mutterschutzfrist                   |                       |                         |  |
| Unterrichtsfreist. für die Lehrerausbildung • Sabbatjahr (Freistellungsphase) |   | e)                                  |                       |                         |  |
| 🖣 Freistellungsregelungen für Tätigkeiten der Personalvertretung              | • | Altersteilzeit (Freistellungsphase) |                       |                         |  |
| Ermäßigungsstunden Dra                                                        | • | Ermäßig                             | ungstatbestand: sonst | ige Gründe              |  |
| Abordnungen                                                                   | • |                                     |                       |                         |  |
| Sonstiges                                                                     | ► | 1.2-5848-                           | 57b8902d0)            |                         |  |

Wählen Sie den passenden Anrechnungsgrund für die Ermäßigungsstunden aus, indem Sie diesen anklicken. Anschließend können Sie den Stundenumfang und den Zeitraum eingeben.

| Grund                                                                                                 | Stunden |            | bis        |   |
|----------------------------------------------------------------------------------------------------|---------|------------|------------|---|
| Gruppe: Ermäßigungsstunden<br>Grund: Mutterschutzfrist<br>Anrechnungsgrund auswählen 💌<br>Bemerkungen | 27,00   | 05.10.2021 | 15.11.2022 | ٢ |

Vergessen Sie nicht, Ihre Eingaben zu speichern.